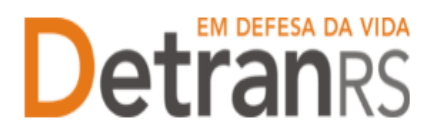

## MANUAL GEP PARA ALTERAÇÃO DO NOME FANTASIA

A empresa precisará solicitar a <u>Alteração do Nome Fantasia</u> quando a alteração for SOMENTE o nome fantasia.

Caso a empresa necessite alterar o quadro societário e/ou razão social e/ou tipo empresarial, abra o processo GEP de "Alteração Societária".

## Para solicitar Alteração de Nome Fantasia no sistema GEP

1. No Menu, escolha "Processo Empresa". Clique em "Novo". Escolha "Alteração Nome Fantasia" e clique em "Avançar".

| 🔒 Página inicial       | Novo Processo Empresa       |                               |          |
|------------------------|-----------------------------|-------------------------------|----------|
| Processo               | × Fechar                    |                               |          |
| Processo Empresa       | Tipo de Processo:*          |                               | -        |
| Processo Profissional  | Informe o tipo de processo. |                               | <b>^</b> |
| Empresa                |                             | Alteração de dados de Repasse | 11       |
| Empresa                |                             | Alteração Nome fantasia       |          |
| Veículo                |                             | Alteração Societária          |          |
|                        |                             | Alterações gerais             |          |
| Profissional           |                             | Cadastramento Empresa         |          |
| Profissional           |                             | Credenciamento Empresa        | -        |
| Conculta Profissionais |                             | Descredenciamento             | _        |
|                        |                             |                               |          |
|                        |                             |                               |          |
| Detran                 |                             |                               |          |
| DESENVOLVIDO PELA      |                             |                               |          |

2. Informe o novo Nome Fantasia e clique "Gerar Processo

| ✓ Gerar Processo 🗙 F                 | Fechar                                                   |
|--------------------------------------|----------------------------------------------------------|
| Tipo de Processo:*                   | Alteração Nome fantasia                                  |
| Dados Empresa<br>Novo Nome Fantasia: |                                                          |
| Para prosseguir, informe a           | o menos um dos dados acima e clique em "Gerar Processo". |

 O processo ficará em modo "Rascunho", até que a empresa anexe todos os documentos e encaminhe para o Credenciamento. Mas, atenção: um processo só fica em 'Rascunho' por 30 (trinta) dias. No 31.º dia, o processo será

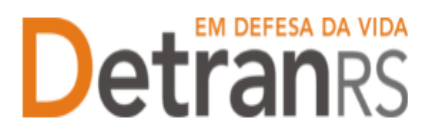

## ESTADO DO RIO GRANDE DO SUL SECRETARIA DA SEGURANÇA PÚBLICA DEPARTAMENTO ESTADUAL DE TRÂNSITO

automaticamente cancelado pelo sistema e será necessário abrir novo processo.

- 4. Clique na aba "Documentos" (1).
- 5. Na coluna Ações, no botão "Gerar documento", você terá acesso ao:
  - a. Requerimento de Alteração Nome Fantasia.
    - i. Clique para gerar o documento já preenchido pelo GEP.
    - ii. A empresa deverá utilizar a assinatura GOV.BR (gerar documento para assinatura digital)

Para maiores informações, verifique o Manual de Assinaturas. O requerimento e o Formulário deverão ser assinados pelo responsável da empresa.

b. Anexe os demais documentos exigidos.

| Edição Processo - Alteração Nome fantasia - Processo: 2025000048    |                                      |               |  |  |  |  |
|---------------------------------------------------------------------|--------------------------------------|---------------|--|--|--|--|
| 🖌 Enviar Credenciamento 🛛 🗙 Cancelar Processo 🗍 🖨 Exportar Docs 🗎 🗙 | Fechar                               |               |  |  |  |  |
| Geral Documentos Alterações                                         |                                      |               |  |  |  |  |
|                                                                     |                                      |               |  |  |  |  |
| Documentos Solicitação ᅌ                                            | Ações                                | Situação      |  |  |  |  |
| Requerimento alteração nome fantasia                                | + Carregar Arquivo - Gerar Documento | Não Informado |  |  |  |  |
|                                                                     |                                      |               |  |  |  |  |

6. Ao finalizar, clique em "Enviar Credenciamento".

**IMPORTANTE**: Eventuais alterações no processo deverão ser realizadas na aba "Alterações", no botão "Alterar", conforme figura abaixo.

| 🛩 Enviar Credenciamento 🛛 🗶 Cancelar Processo 🛛 🖶 Exportar Docs 🗍 🗶 Fe |      |
|------------------------------------------------------------------------|------|
|                                                                        | char |
| Geral Documentos Alterações                                            |      |
| Alterar                                                                |      |
| Dados Cadastrais                                                       |      |
| Novo Nome Fantasia:                                                    |      |

7. Ao deferir o processo GEP, as alterações serão efetivadas no sistema e a empresa comunicada por e- mail.

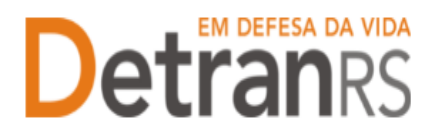

## ESTADO DO RIO GRANDE DO SUL SECRETARIA DA SEGURANÇA PÚBLICA DEPARTAMENTO ESTADUAL DE TRÂNSITO

Seguem algumas orientações gerais.

- a) Dúvidas sobre <u>utilização do sistema GEP</u>: HelpDesk da PROCERGS, (51) 3210-3995.
- b) Dúvidas sobre documentação: credenciamento@detran.rs.gov.br ou (51) 9868-76869.